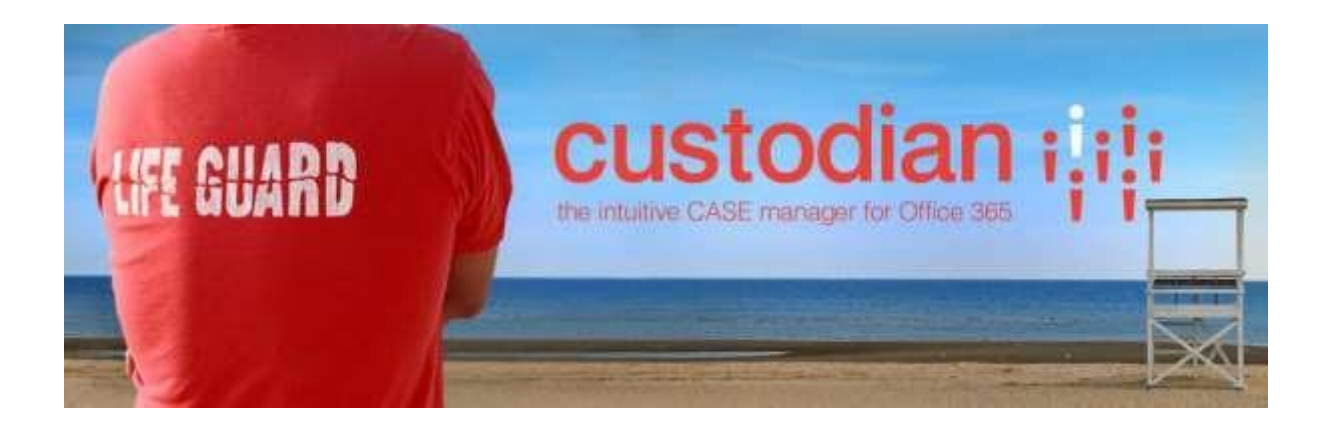

# **Custodian Installation**

For Office 365

### Contents

| Adding the app to your organisational App Catalog (Organisational/Tenant Administrator) | 1 |
|-----------------------------------------------------------------------------------------|---|
| Installing the app to a Site (Site Administrator)                                       | 3 |
| Configuring Repstor custodian (Site Administrator)                                      | 3 |

Adding the app to your organisational App Catalog (Organisational/Tenant Administrator)

Load your SharePoint 2013 organisational App Catalog.
 You can find it by clicking Admin -> SharePoint and selecting apps.

| ×                                                                         |                                                             |                                                                |              |                |            |           |
|---------------------------------------------------------------------------|-------------------------------------------------------------|----------------------------------------------------------------|--------------|----------------|------------|-----------|
| ← → C 🔒 https://repstor-admin.sharepoint.com/_layouts/15/online/tenar 🏠 🚍 |                                                             |                                                                |              |                |            |           |
| 1 Office 365 Outlook Cale                                                 | ndar Pe                                                     | ople                                                           | Newsfeed     | OneDrive       | Sites      | Admin 🝷 📫 |
|                                                                           |                                                             |                                                                |              | 1              | Office 365 |           |
| CharoDoint admin                                                          |                                                             | Exchange                                                       |              |                |            |           |
| SharePoint aumin                                                          |                                                             | Lync                                                           |              |                |            |           |
| site collections                                                          |                                                             | apps                                                           |              |                | SharePoin  | t         |
|                                                                           |                                                             |                                                                |              |                | CRM        |           |
| infopath                                                                  |                                                             |                                                                |              |                |            |           |
| user profiles                                                             | App Catalog<br>Make apps available to your organization and |                                                                |              |                |            |           |
|                                                                           | manage requests for apps.                                   |                                                                |              | and            |            |           |
| bcs                                                                       | Durchase Apps                                               |                                                                |              |                |            |           |
| term store                                                                | Purchase apps from the SharePoint Store.                    |                                                                |              |                |            |           |
|                                                                           |                                                             |                                                                |              |                |            |           |
| records management                                                        |                                                             | Manage Licenses<br>Manage licenses for apps purchased from the |              |                |            | n the     |
| search                                                                    | SharePoint Store.                                           |                                                                |              |                |            |           |
| Configure Store Settings                                                  |                                                             |                                                                |              |                |            |           |
| secure store                                                              | Manage app acquisition settings.                            |                                                                |              |                |            |           |
| apps                                                                      | 1                                                           | Moni                                                           | tor Apps     |                |            |           |
|                                                                           | Track usage of applications and review errors.              |                                                                |              |                | rrors,     |           |
| settings                                                                  |                                                             | 400                                                            | Dormissions  |                |            |           |
|                                                                           |                                                             | Mana                                                           | age app acco | ess to this te | enant.     |           |
|                                                                           |                                                             |                                                                | 229 10120    |                |            | -         |
| https://repstor-admin.sharepoint.co                                       | m                                                           |                                                                |              |                |            | •         |

#### Finally, select App Catalog.

If you have not used your organisational app catalog before, you may need to create it. Visit this page for details:

http://msdn.microsoft.com/enus/library/office/fp123530(v=office.15).aspx

- 2. Within your App Catalog, select Apps for SharePoint
- 3. Click **Upload** or drag your .app file on to the page and wait for the app to upload.

# Installing the app to a Site (Site Administrator)

1. Open your site and select **Site Contents** -> **add an app** 

|               | Site contents                    |
|---------------|----------------------------------|
| Home          | Lists, Libraries, and other Apps |
| Notebook      |                                  |
| Documents     |                                  |
| Site Contents | add an app                       |
| EDIT LINKS    |                                  |

2. Under From Your Organisation, select Repstor custodian

| Your Apps              | Find an app         |
|------------------------|---------------------|
| Apps You Can Add       |                     |
| From Your Organization | Apps from your orga |
| Manage Licenses        |                     |
| Your Requests          |                     |
| SharePoint Store       |                     |
|                        | Repstor custodian   |
|                        | App Details         |

3. A dialog titled "Do you trust Repstor Custodian" will appear. Click Trust It.

This will complete the app installation and it will now appear under Site Contents.

## Configuring Repstor custodian (Site Administrator)

When you first load Repstor custodian, you will be prompted to enter your license key.

| License Key |                                   |                          |
|-------------|-----------------------------------|--------------------------|
| 25          | Your Repstor custodian product li | c <mark>ense ke</mark> y |
|             | Continue Setup »                  |                          |

Enter your license key and click **Save** to register your license key. Then select **Continue Setup**.

On the next page, selected whether or not to install the default templates and click 'Perform Quick Setup'.

Repstor custodian Quick Set Up

Please ensure you're a Site Administrator before attempting the installation. You can modify or delete all settings at a later time, when installation is complete.

Default configurations

Custom configuration

| Configuration: None ▼<br>custodian will not install any default data. A<br>hierarchy will need to be created after<br>installation in order to use custodian. | Choose file No file chosen Upload configuration >> |
|----------------------------------------------------------------------------------------------------|----------------------------------------------------|
| Perform Quick Setup >>                                                                                                    |                                                    |

This will complete the custodian installation.

| Quick Setup Complete!             |      |
|-----------------------------------|------|
| Repstor custodian is now ready to | use. |
|                                   |      |
| Start Using Custodian             |      |
|                                   |      |

The user who performs the installation will automatically be given administrative rights to the application. To give administrative rights to another user, add that user to the **Repstor Administrators** group within the SharePoint site. This will enable the Settings menu within custodian.